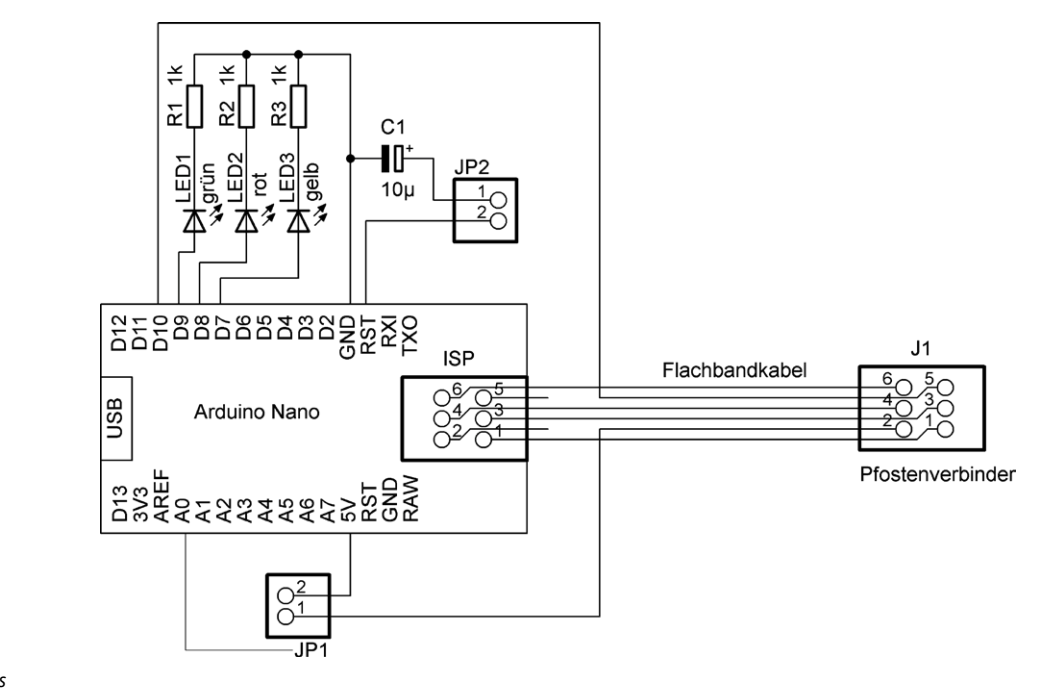

Bild 1: Schaltplan des ISP-Programmers

## Bild 5: Schaltplan Arduino Stand-alone

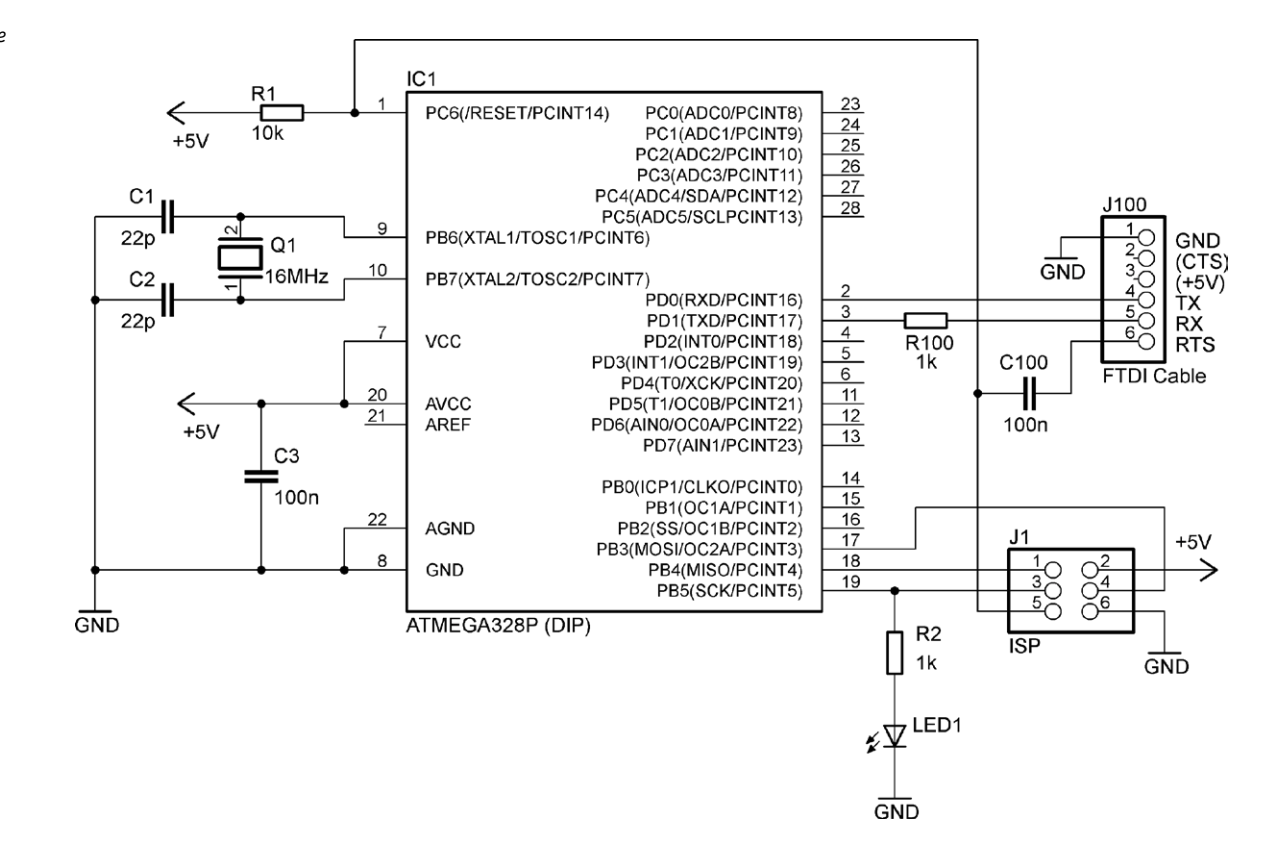